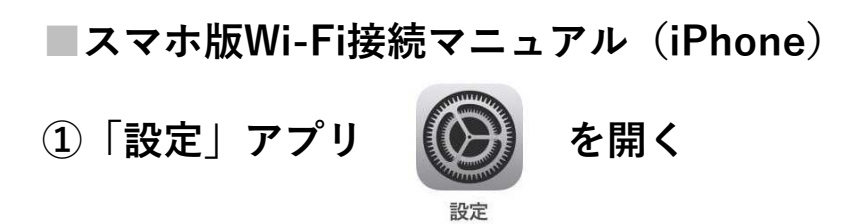

②「Wi-Fi」をタップ

| 13:04 | 4         | ull 46 🔳 |
|-------|-----------|----------|
|       | 設定        |          |
| Ð     | 機内モード     | 0        |
| 2     | Wi-Fi     | 未接続 >    |
| *     | Bluetooth | オン >     |
| 619   | モバイル通信    | >        |
| 0     | 通知        | 2        |

## ③Wi-FiがONになっていることを確認し 「KUIS-STUDENT」をタップ

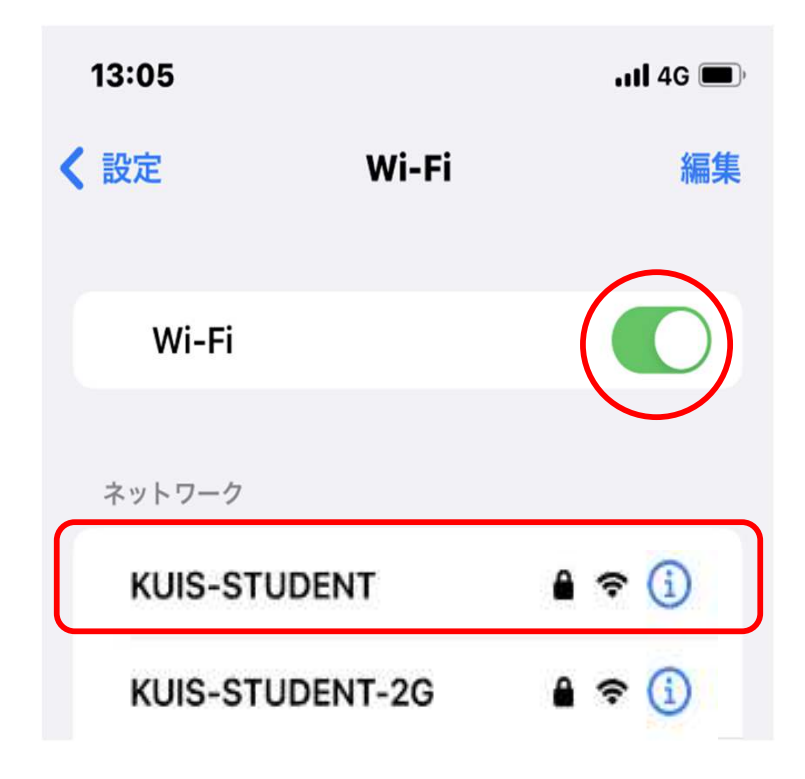

| ④大学から受け取った   |   |
|--------------|---|
| アカウント通知書の    |   |
| ユーザー名(a学籍番号) | と |
| パスワードを入力     |   |

| "KUIS-STU | DENT"のパスワードを入力して | ください |
|-----------|------------------|------|
| キャンセル     | パスワードを入力         | 接続   |
| ユーザ名      | 1                |      |
| パスワード     | :                |      |

⑤「信頼」をタップ

| キャンセ | :JL               | 証明書                                      | 信頼               |
|------|-------------------|------------------------------------------|------------------|
|      | webau<br>発行元:     | u <b>th.kuins.ac.j</b><br>GlobalSign GCC | P<br>R3 DV TLS C |
| 有功期  | 低酬され<br>11 2023/0 | ていません<br>8/15 10:20:18                   |                  |

⑥学内のWi-Fiに接続が完了した状態

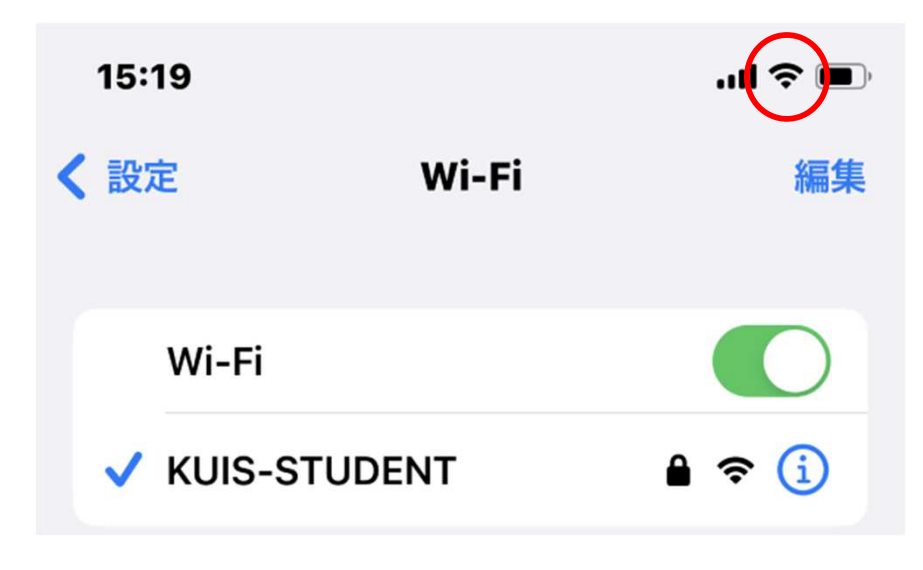